# ScotEID Library Sign off a Movement

How to sign off a pig movement licence

Written By: ScotEID

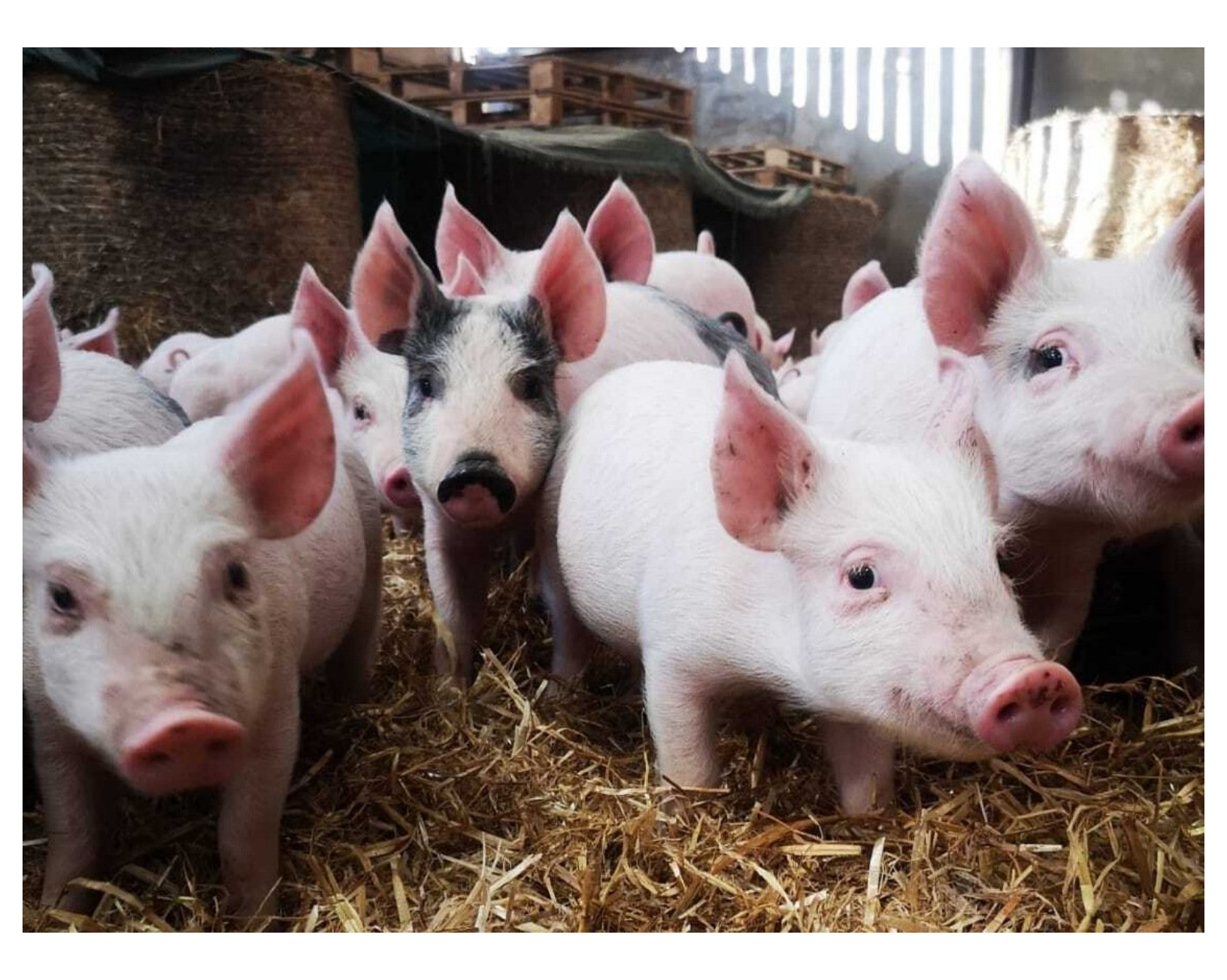

## Step 1 — Pig Movements

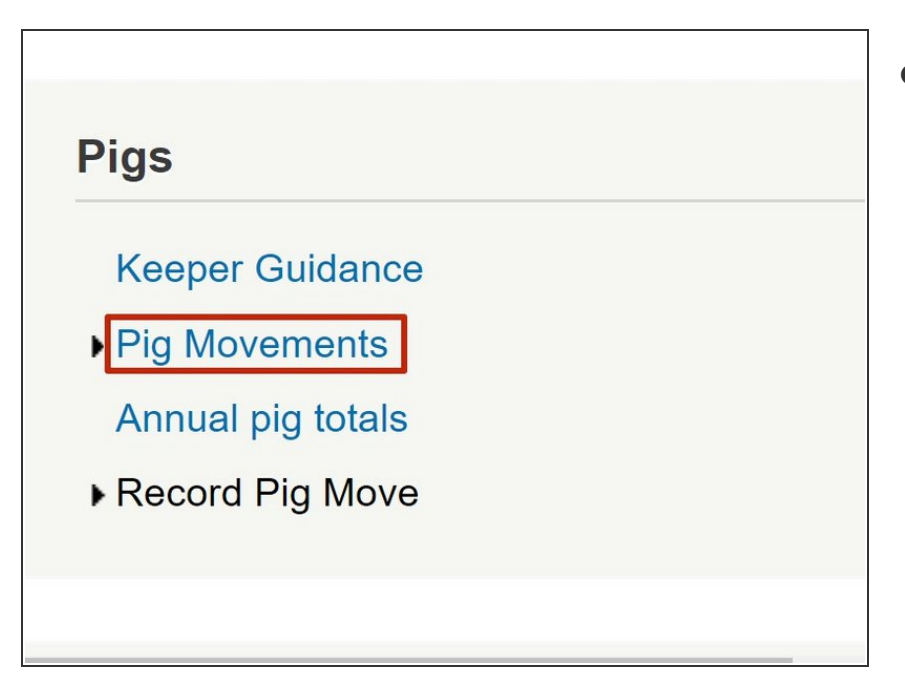

 Under the Pigs header, click on "Pig Movements"

## Step 2 — Searching for the Movement

|   | Detail: Most re | cently   | recorded d | ata     |          |          |            |   |
|---|-----------------|----------|------------|---------|----------|----------|------------|---|
|   | Status          |          | Actio      | ns      |          | Ref.     | Lot Date 🤤 |   |
|   | Consigned       | 8        | Sign-Off   | 1       | 0        | 5075539  | 11/01/21   | 1 |
|   | Consigned       | 2        | Sign-Off   | 1       | 0        | 5075535  | 11/01/21   | 6 |
|   | Consigned       | -        | Sign-Off   | 1       | 0        | 5074170  | 11/01/21   | 2 |
|   | Cancelled       |          |            |         |          | 5070219  | 11/01/21   | 0 |
|   | Consigned       | 4        | Sign-Off   | 1       | 0        | 5072665  | 11/01/21   | 2 |
|   | Received        | UID:4888 |            | 5074002 | 11/01/21 | 1        |            |   |
|   | Consigned       | 8        | Sign-Off   | 1       | 0        | 5075408  | 11/01/21   | 2 |
|   | Consigned       | -        | Sign-Off   | 1       | 0        | 5073389  | 11/01/21   | 1 |
|   | Consigned       | 8        | Sign-Off   | 1       | 0        | 5075458  | 11/01/21   | 2 |
|   | Consigned       | 2        | Sign-Off   | 1       | 0        | 5075530  | 11/01/21   | 4 |
|   | Consigned       | 2        | Sign-Off   | 1       | 0        | 5072659  | 11/01/21   | 7 |
|   | Consigned       | 2        | Sign-Off   | 1       | 0        | 5075454  | 11/01/21   | 3 |
| 4 | Consigned       | 8        | Sign-Off   | 1       | 0        | 5073388  | 11/01/21   | 1 |
|   | Consigned       |          | Sign-Off   | 1       | 0        | 5075536  | 11/01/21   | 1 |
|   | Received        | 8        | UID:4888   |         | 5073381  | 11/01/21 | 1          |   |
|   | nsigned         |          | Sign-Off   | 1       | 0        | 5073435  | 11/01/21   | 2 |

• Find the licence you wish to sign off, by using the search option at the bottom left hand side of the table, clicking on the magnifying glass icon

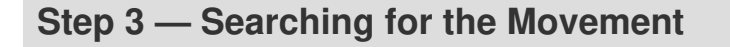

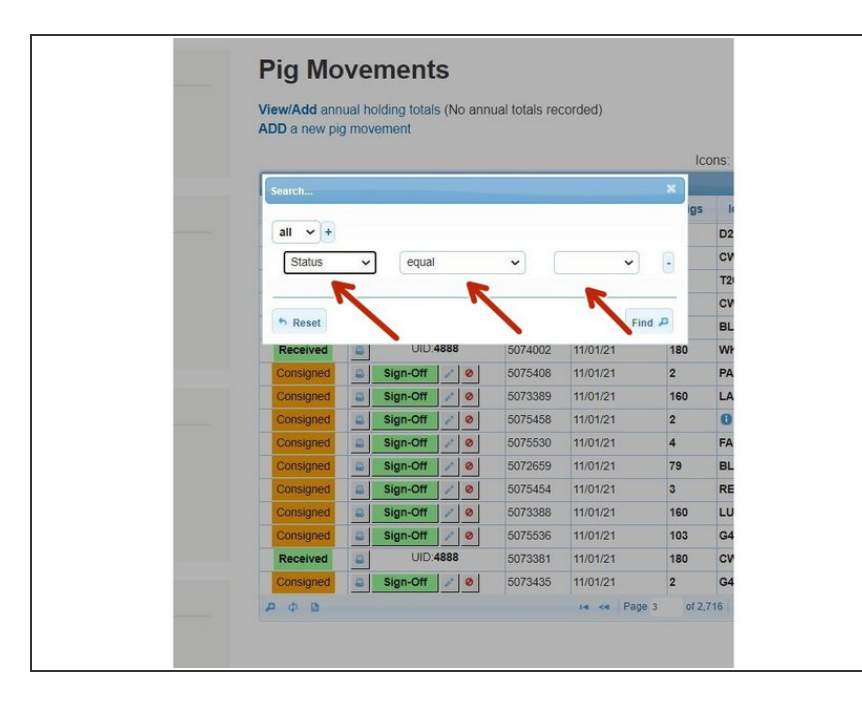

 Use the drop down options to enter the information you wish to search by

#### Step 4 — Searching for the Movement

| View/Add ann<br>ADD a new pi | g mov | olding totals (No ann<br>vement | iual totals rei | corded)  |     |       |
|------------------------------|-------|---------------------------------|-----------------|----------|-----|-------|
|                              |       |                                 |                 |          | lo  | cons: |
| Search                       |       |                                 |                 |          | ×   |       |
|                              |       |                                 |                 |          | igs | la    |
| <br>all 🗸 +                  |       |                                 |                 |          |     | D2    |
| Status                       | *     | equal                           | · (             | ~        | •   | CV    |
| -                            |       |                                 |                 | 1        |     | T2    |
| the Decent                   |       |                                 |                 |          |     | cv    |
| " Reset                      |       |                                 |                 | FI       |     | BL    |
| Received                     | 8     | UID:4888                        | 5074002         | 11/01/2  | .0  | Wł    |
| Consigned                    | 8     | Sign-Off 🖉 Ø                    | 5075408         | 11/01/21 | 2   | PA    |
| Consigned                    | 8     | Sign-Off 🖉 Ø                    | 5073389         | 11/01/21 | 160 | LA    |
| <br>Consigned                | 8     | Sign-Off 🖉 Ø                    | 5075458         | 11/01/21 | 2   | 0     |
| Consigned                    | 8     | Sign-Off Ø                      | 5075530         | 11/01/21 | 4   | FA    |
| Consigned                    | 8     | Sign-Off 🖉 Ø                    | 5072659         | 11/01/21 | 79  | BL    |
| Consigned                    | 5     | Sign-Off 🖉 Ø                    | 5075454         | 11/01/21 | 3   | RE    |
| Consigned                    | 8     | Sign-Off / Ø                    | 5073388         | 11/01/21 | 160 | LU    |
| Consigned                    | 8     | Sign-Off 💉 Ø                    | 5075536         | 11/01/21 | 103 | G4    |
| Received                     | 8     | UID:4888                        | 5073381         | 11/01/21 | 180 | CV    |
| Consigned                    | -     | Sign-Off 🥖 🥝                    | 5073435         | 11/01/21 | 2   | G4    |

 Click Find, once you have entered your search data

## Step 5 — Sign-off Movement

| Detail: Most rec | ently     | recorded da | ata     |          |         |              |   |
|------------------|-----------|-------------|---------|----------|---------|--------------|---|
| Status           | s Actions |             |         |          | Ref.    | Lot Date 🤤   |   |
| Consigned        | al        | Sian-Off    | 12      | 0        | 5075539 | 11/01/21     |   |
| Consigned        | 1         | Sign-Off    | 17      | 0        | 5075535 | 11/01/21     | ( |
| Consigned        | -         | aigii-Oii   | 1       | 0        | 5074170 | 11/01/21     | : |
| Cancelled        |           |             |         |          | 5070219 | 11/01/21     | ( |
| Consigned        | 4         | Sign-Off    | 1       | 0        | 5072665 | 11/01/21     | 1 |
| Received         | UID:4888  |             | 5074002 | 11/01/21 |         |              |   |
| Consigned        |           | Sign-Off    | 1       | 0        | 5075408 | 11/01/21     | : |
| Consigned        |           | Sign-Off    | 1       | 0        | 5073389 | 11/01/21     | 1 |
| Consigned        | 8         | Sign-Off    | 1       | 0        | 5075458 | 11/01/21     | : |
| Consigned        | 2         | Sign-Off    | 1       | 0        | 5075530 | 11/01/21     | 4 |
| Consigned        | 2         | Sign-Off    | 1       | 0        | 5072659 | 11/01/21     | 1 |
| Consigned        | 8         | Sign-Off    | 1       | 0        | 5075454 | 11/01/21     |   |
| Consigned        | 2         | Sign-Off    | 1       | 0        | 5073388 | 11/01/21     |   |
| Consigned        | 8         | Sign-Off    | 1       | 0        | 5075536 | 11/01/21     |   |
| Received         | 8         | UID:4888    |         | 1        | 5073381 | 11/01/21     |   |
| Consigned        | 2         | Sign-Off    | 1       | 0        | 5073435 | 11/01/21     | : |
| POB              |           |             |         |          |         | IN CA Page 3 |   |

• The search results will appear within the table. Once you have found the licence you wish to sign off, click on the green Sign-Off icon

#### Step 6 — Complete Sign-off

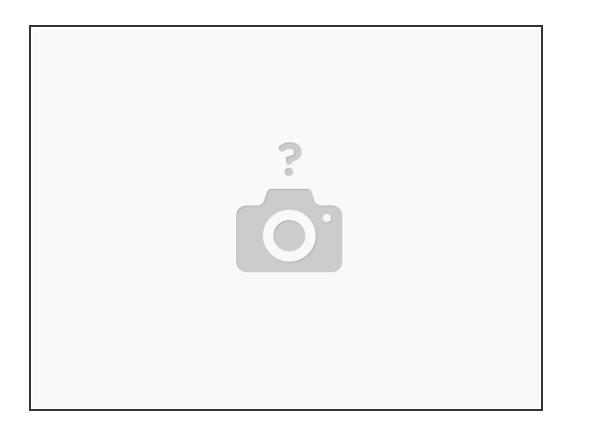

- A new page will show, with the movement licence details. Enter the date in the Received Notification Date box
- Then click on the box stating "I declare that the above details are correct and I have taken delivery of these animals"

If you require further assistance, please contact ScotEID on 01466 794323.